## **Replicating Transactions**

1. Click **MANAGE TRANSACTIONS** for a particular property.

| equity<br>rise. | Home I | Isnage Portfolio Reports About Contact Lo                                                               | igout                                                                                   |                                |               |
|-----------------|--------|----------------------------------------------------------------------------------------------------|-----------------------------------------------------------------------------------------|--------------------------------|---------------|
|                 | 1      | Iome > Manage Portfolio                                                                                 |                                                                                         |                                | Му            |
|                 |        | My Property Portfolio                                                                                   |                                                                                         | ADD PROPERTY                   | Property Tool |
|                 |        | You own 1 investment property and have \$48<br>Thinking of buying a new investment propert<br>cashflow. | <b>30,400.00</b> in equity.<br>ty? Use our <b>Deal Analyser</b> to forecast its capital | growth and                     |               |
|                 |        | 1008/98 Gloucester Street, The<br>Rocks NSW                                                             | FORECAST VALUE                                                                          | Apartment / Unit               |               |
|                 |        | Purchased Apr 2009                                                                                      | Purchase Price \$440,000.00                                                             | Current Valuation \$935,000.00 |               |
|                 |        | Equity <b>\$480,400.00</b>                                                                              | Weekly Rent \$771.00 p/w                                                                | Annual Cashflow \$8,210.94     |               |
|                 |        | VIEW/EDIT                                                                                               | PROPERTY MANAGE TRANSACTIONS ATTACH                                                     | STATEMENTS                     |               |
|                 |        |                                                                                                    |                                                                                         | 1-1 of 1                       |               |

2. Click Edit Transactions for a particular transaction group.

| Manag                                | Manage Transactions BACK                                       |            |            |            |            |            |            |            |            |             |             |             |             |
|--------------------------------------|----------------------------------------------------------------|------------|------------|------------|------------|------------|------------|------------|------------|-------------|-------------|-------------|-------------|
| 1008/98                              | 1008/98 Gloucester Street, The Rocks NSW ADD TRANSACTION GROUP |            |            |            |            |            |            |            |            |             |             | UP          |             |
| « Prev Year                          | « Prev Year Next Year »                                        |            |            |            |            |            |            |            |            |             | lext Year » |             |             |
| Income                               | Jul 2021                                                       | Aug 2021   | Sep 2021   | Oct 2021   | Nov 2021   | Dec 2021   | Jan 2022   | Feb 2022   | Mar 2022   | Apr 2022    | May 202     | 2 Jun 202   | 2 Total     |
| Rent<br><u>Edit Transactions</u>     | 3,341.00                                                       | 3,341.00   | 3,341.00   | 3,341.00   | 3,341.00   | 3,341.00   | 3,900.00   | 3,900.00   | 3,900.00   | 3,900.0     | 0 3,900.0   | 0 3,900.0   | 00 \$43,44  |
| Total Income                         | \$3,341.00                                                     | \$3,341.00 | \$3,341.00 | \$3,341.00 | \$3,341.00 | \$3,341.00 | \$3,900.00 | \$3,900.00 | \$3,900.00 | ) \$3,900.0 | 0 \$3,900.0 | 0 \$3,900.0 | 00 \$43,44  |
|                                      |                                                                |            |            |            |            |            |            |            |            |             |             |             |             |
| Mortgage                             | Jul 2021                                                       | Aug 2021   | Sep 2021   | Oct 2021   | Nov 2021   | Dec 2021   | Jan 2022   | Feb 2022   | Mar 2022   | Apr 2022    | May 2022    | Jun 2022    | Total       |
| Loan Repayments<br>Edit Transactions | 2,123.00                                                       | 2,123.00   | 2,123.00   | 2,123.00   | 2,123.00   | 2,123.00   | 2,123.00   | 2,123.00   | 2,123.00   | 2,123.00    | 2,123.00    | 2,123.00    | \$25,476.00 |
| Total Mortgage                       | \$2,123.00                                                     | \$2,123.00 | \$2,123.00 | \$2,123.00 | \$2,123.00 | \$2,123.00 | \$2,123.00 | \$2,123.00 | \$2,123.00 | \$2,123.00  | \$2,123.00  | \$2,123.00  | \$25,476.00 |

3. Click **Replicate Transactions** in the top sub-navigation.

| Ec            | Edit Transactions                                        |                         |                        |                        |  |  |  |  |  |  |  |
|---------------|----------------------------------------------------------|-------------------------|------------------------|------------------------|--|--|--|--|--|--|--|
| 100           | 1008/98 Gloucester Street, The Rocks NSW ADD TRANSACTION |                         |                        |                        |  |  |  |  |  |  |  |
| <u>Edit '</u> | Transaction Group                                        | Extend Transaction Patt | em                     |                        |  |  |  |  |  |  |  |
|               |                                                          |                         |                        |                        |  |  |  |  |  |  |  |
| Edit          | Transaction<br>Name                                      | Amount                  | Confirm<br>Transaction | Date of<br>Transaction |  |  |  |  |  |  |  |
| Edit          | Rent                                                     | \$3,341.00              | <u>Confirm</u>         | 31 Jul 2021            |  |  |  |  |  |  |  |
| Edit          | Rent                                                     | \$3,341.00              | <u>Confirm</u>         | 31 Aug 2021            |  |  |  |  |  |  |  |
| Edit          | Rent                                                     | \$3,341.00              | <u>Confirm</u>         | 30 Sep 2021            |  |  |  |  |  |  |  |
| Edit          | Rent                                                     | \$3,341.00              | <u>Confirm</u>         | 31 Oct 2021            |  |  |  |  |  |  |  |
| Edit          | Rent                                                     | \$3,341.00              | <u>Confirm</u>         | 30 Nov 2021            |  |  |  |  |  |  |  |
| Edit          | Rent                                                     | \$3,341.00              | <u>Confirm</u>         | 31 Dec 2021            |  |  |  |  |  |  |  |
| Edit          | Rent                                                     | \$3,900.00              | <u>Confirm</u>         | 31 Jan 2022            |  |  |  |  |  |  |  |
| Edit          | Rent                                                     | \$3,900.00              | Confirm                | 28 Feb 2022            |  |  |  |  |  |  |  |

4. Specify the Transaction Name and date range to apply the replicate update, then click APPLY REPLICATION UPDATE.

| Replicate Transactions BACK              |                                                                                                    |                          |  |  |  |  |  |  |  |  |
|------------------------------------------|----------------------------------------------------------------------------------------------------|--------------------------|--|--|--|--|--|--|--|--|
| 1008/98 Gloucester Street, The Rocks NSW |                                                                                                    |                          |  |  |  |  |  |  |  |  |
| This functionality enable                | This functionality enables you to repeat/replicate the transactions below for an extended date range. You can apply this to historic or future dates. |                          |  |  |  |  |  |  |  |  |
| Transaction Name                         | Transaction Name Apply from: Apply to:   Rent 1 7 2022 30 6 2023                                                                                      |                          |  |  |  |  |  |  |  |  |
|                                          |                                                                                                    | APPLY REPLICATION UPDATE |  |  |  |  |  |  |  |  |
| Transaction Name                         | Amount                                                                                                    | Date of Transaction      |  |  |  |  |  |  |  |  |
| Rent                                     | \$3,341.00                                                                                                    | 31 Jul 2021              |  |  |  |  |  |  |  |  |
| Rent                                     | \$3,341.00                                                                                                    | 31 Aug 2021              |  |  |  |  |  |  |  |  |
| Rent                                     | \$3,341.00                                                                                                    | 30 Sep 2021              |  |  |  |  |  |  |  |  |
| Rent                                     | \$3,341.00                                                                                                    | 31 Oct 2021              |  |  |  |  |  |  |  |  |
| Rent                                     | \$3,341.00                                                                                                    | 30 Nov 2021              |  |  |  |  |  |  |  |  |
|                                          |                                                                                                    |                          |  |  |  |  |  |  |  |  |

5. The update will be performed and the transactions will be replicated accordingly.

| Edit Transactions                                                                                       |                     |            |                        |                        |  |  |  |  |  |  |
|----------------------------------------------------------------------------------------------------|---------------------|------------|------------------------|------------------------|--|--|--|--|--|--|
| 1008/98 Gloucester Street, The Rocks NSW ADD TRANSACTION                                                |                     |            |                        |                        |  |  |  |  |  |  |
| Replication has been applied.                                                                           |                     |            |                        |                        |  |  |  |  |  |  |
| Edit Transaction Group Apply Bulk Transaction Updates Replicate Transactions Extend Transaction Pattern |                     |            |                        |                        |  |  |  |  |  |  |
|                                                                                                    |                     |            |                        |                        |  |  |  |  |  |  |
| Edit                                                                                                    | Transaction<br>Name | Amount     | Confirm<br>Transaction | Date of<br>Transaction |  |  |  |  |  |  |
| <u>Edit</u>                                                                                             | Rent                | \$3,341.00 | <u>Confirm</u>         | 31 Jul 2021            |  |  |  |  |  |  |
| <u>Edit</u>                                                                                             | Rent                | \$3,341.00 | <u>Confirm</u>         | 31 Aug 2021            |  |  |  |  |  |  |
| <u>Edit</u>                                                                                             | Rent                | \$3,341.00 | <u>Confirm</u>         | 30 Sep 2021            |  |  |  |  |  |  |
| <u>Edit</u>                                                                                             | Rent                | \$3,341.00 | <u>Confirm</u>         | 31 Oct 2021            |  |  |  |  |  |  |
| <u>Edit</u>                                                                                             | Rent                | \$3,341.00 | <u>Confirm</u>         | 30 Nov 2021            |  |  |  |  |  |  |
| <u>Edit</u>                                                                                             | Rent                | \$3,341.00 | Confirm                | 31 Dec 2021            |  |  |  |  |  |  |
| <u>Edit</u>                                                                                             | Rent                | \$3,900.00 | Confirm                | 31 Jan 2022            |  |  |  |  |  |  |